Janitza E-Learning Portal

0

# Handbuch

Zählerstandsgang-Report für die EEG Bilanzierung (Eigenverbraucher-Abgrenzung)

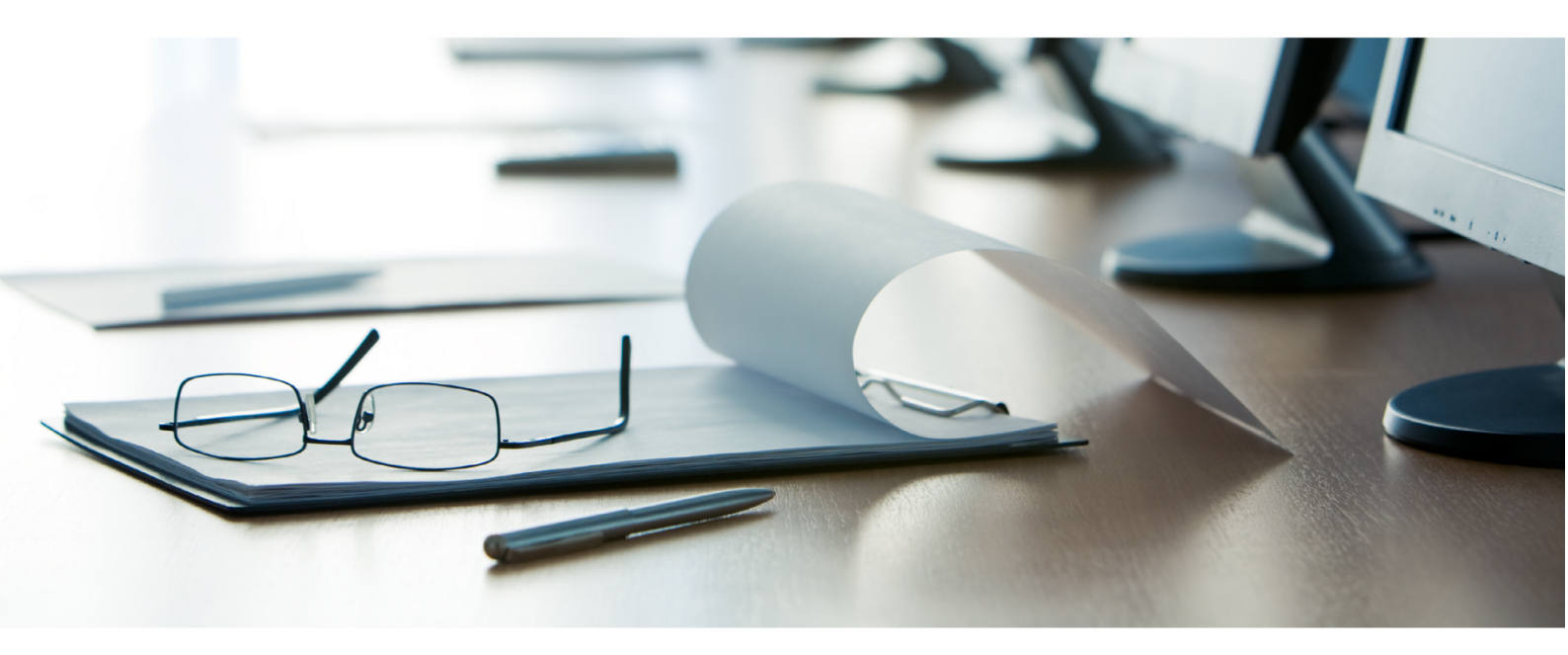

## Janitza®

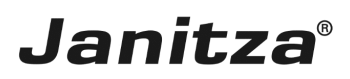

## Inhaltsverzeichnis

| 1 | NEUEN EXPORT ANLEGEN                | 3  |
|---|-------------------------------------|----|
| 2 | ZEITRAUM-EINSTELLUNGEN              | 6  |
| 3 | Abgrenzungs-Varianten               | 7  |
| 4 | GERÄTEAUSWAHL                       | 8  |
| 5 | KONFIGURATION EEG-UMLAGEBEFREIUNGEN | 9  |
| 6 | MESSSTELLEN KONFIGURIEREN           | 11 |
| 7 | DATEI ZUM SPEICHERN AUSWÄHLEN       | 12 |
| 8 | Vorschau                            | 14 |

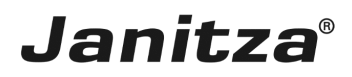

Diese Anleitung zeigt die Konfiguration des Zählerstandsgang-Reports für die Eigenverbraucher-Abgrenzung.

Inhalte

- Umfang ZSG-Report
- ZSG-Report konfigurieren
- ZSG-Report ausführen

- .

In Kombination mit den geeigneten Messstellen unterstützt Sie der ZSG-Report bei der Abgrenzung vergünstigter Strommengen für die EEG-Bilanzierung.

• Bei der Abgrenzung haben Sie die Möglichkeit, die eigenen Verbraucher oder die Drittverbraucher zu messen.

• Optional können Sie von der gewillkürten Nachrangregelung Gebrauch machen, um Messgeräte ohne zertifizierte viertelstundengenaue Messwerte zu verwenden.

Mehr Informationen liefert die Bundesnetzagentur.

Der Report beinhaltet folgende Informationen:

- Auswertung der viertelstundengenauen Messwerte.
- Auflistung aller viertelstundengenauen Messwerte über den Reportzeitraum (Rohdaten)

(Nur in den Formaten .xls und .xlsx).

- Summen von befreiten und zu zahlenden EEG-Umlage-Beträgen.
- EEG-Bilanzierung für die nächstkleinere Zeiteinheit (Abb1.)

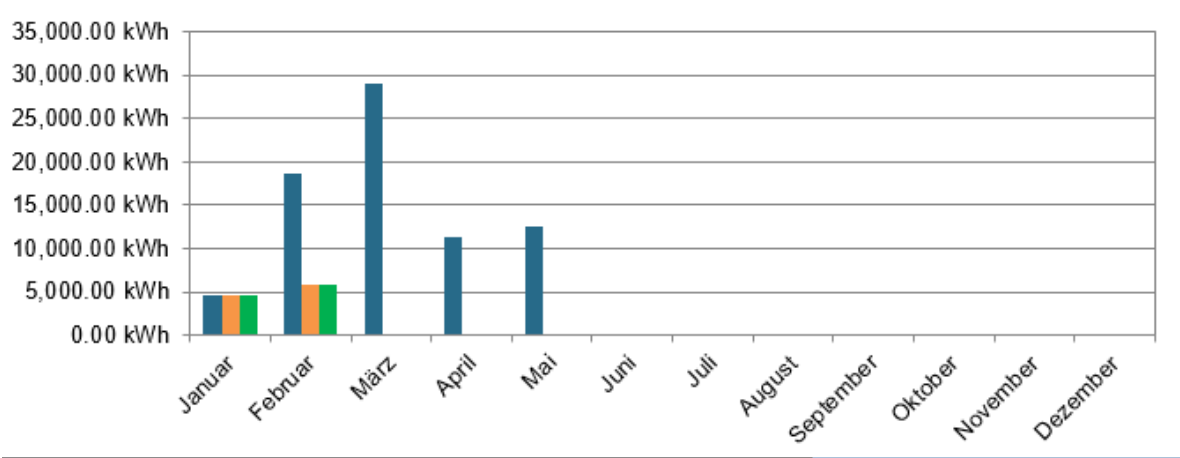

| Zeitraum | Eigenverbraucher | Eigenerzeugung | Privilegierte EEG Umlage |
|----------|------------------|----------------|--------------------------|
| Januar   | 4,563.59 kWh     | 4,563.63 kWh   | 4,563.59 kWh             |
| Februar  | 18,723.35 kWh    | 5,921.68 kWh   | 5,921.29 kWh             |
| März     | 28,987.92 kWh    | 0.00 kWh       | 0.00 kWh                 |
| April    | 11,382.54 kWh    | 0.00 kWh       | 0.00 kWh                 |
| Mai      | 12,618.39 kWh    | 0.00 kWh       | 0.00 kWh                 |

Seite 1 von 15

#### Abb. 1: Monatsübersicht in einem Jahres-Report

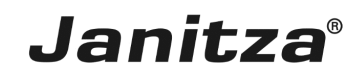

| Zaehlerst                 | andsg.       | UMG 96-PA-MID+ |       |
|---------------------------|--------------|----------------|-------|
| Status Zaehlerstand [kWh] |              | 30.09.2019     |       |
| ×                         | Bez.<br>Gel. |                | 11:00 |
| ×                         | Bez.<br>Gel. |                | 11:15 |
| ē                         | Bez.<br>Gel. | 34.76<br>0.00  | 11:30 |
| $\checkmark$              | Bez.<br>Gel. | 34.76<br>0.00  | 11:45 |
| Menu                      | Home 🔻 🔺     |                | Suche |

Die viertelstundengenauen Messwerte sind ungültig, wenn:

• die letzte Zeitsynchronisation mehr als sieben Tage zurückliegt (nicht synchronisierte Daten).

- das Gerät innerhalb der Viertelstunde ausgeschaltet war (invalide Daten).

Um die Rohdaten aus dem Report zu verifizieren, lesen Sie am Display des UMG 96-PA-MID+ die zertifizierten Zählerstandsgangs-Werte ab.

Abb.: Beispiel Fenster Zählerstandsgang

| Symbol       | Bedeutung                        |
|--------------|----------------------------------|
| $\bigotimes$ | Ungültiger (invalider) Datensatz |
| •            | Nicht synchronisierter Datensatz |
| $\checkmark$ | Gültiger (valider) Datensatz     |

Tab.: Bedeutung der Symbole in der Zählerstandsganganzeige des UMG 96-PA-MID+

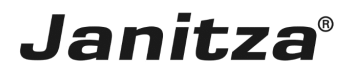

## 1 Neuen Export anlegen

| GridVis 7.4                                                                                                    | - 🗆 X                                 |
|----------------------------------------------------------------------------------------------------|---------------------------------------|
| Datei Bearbeiten Ansicht Extras Fenster Hilfe                                                                                                    | Q- Suche in Projekte (Ctrl-           |
| 🔛 😼 🤊 🥙 🙆 🛣 🔛 💭 🚀 🕹 🖩 🖉 🕿                                                                                                    |                                       |
| Projekte ×                                                                                                    |                                       |
| Projekte x     Image: Construction & Construction & Con |                                       |
| Wertebaumfenster x                                                                                                    |                                       |
| Online Werte Historische Werte                                                                                                    |                                       |
| ken Gerät ausgewählt                                                                                                    |                                       |
|                                                                                                    |                                       |
|                                                                                                    |                                       |
| 🚱 Aktualisieren                                                                                                    |                                       |
| rP (i) Nachrichten                                                                                                    | 04.06.2020 12:26:59 MESZ (GMT ±02:00) |

Klicken Sie mit der rechten Maustaste auf den Baumeintrag **Datenexporte**.

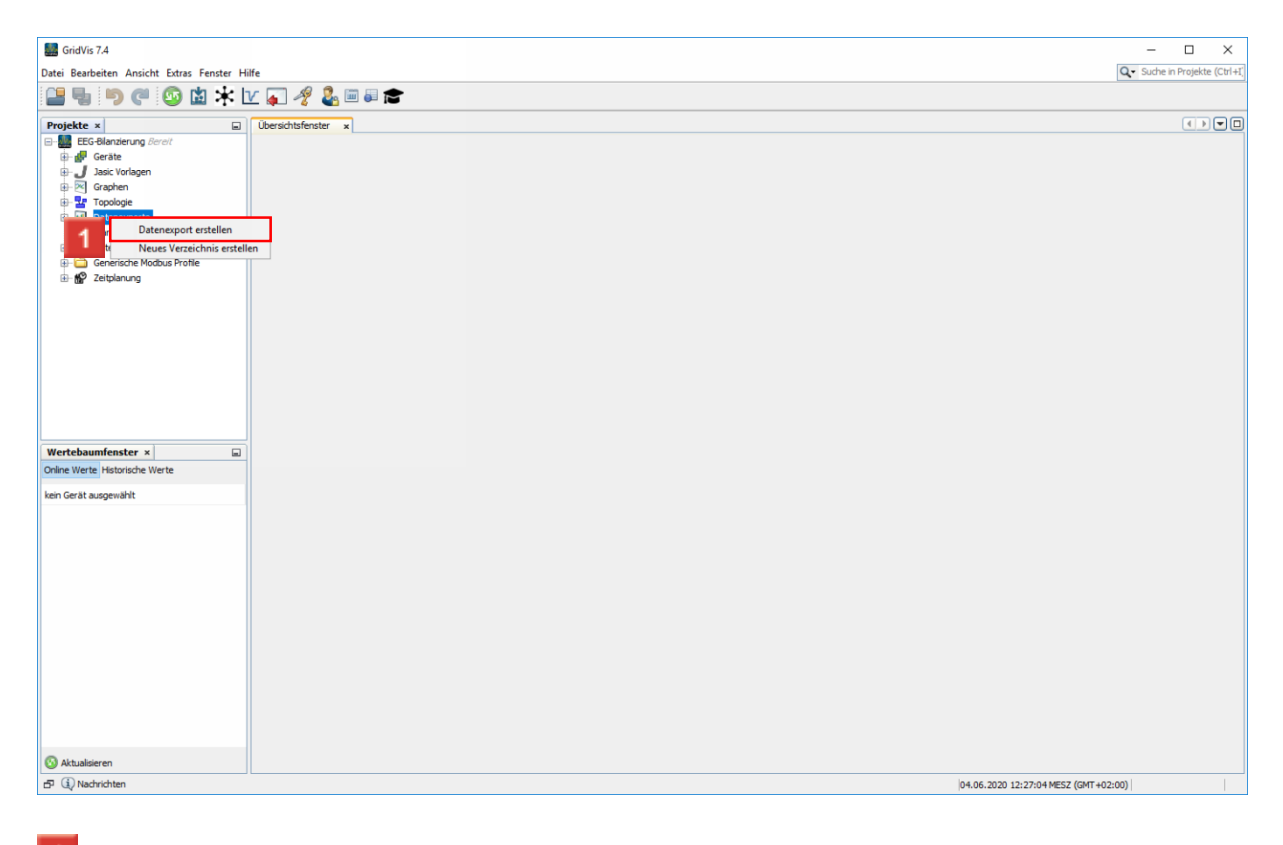

Klicken Sie auf den Menüeintrag **Datenexport erstellen**.

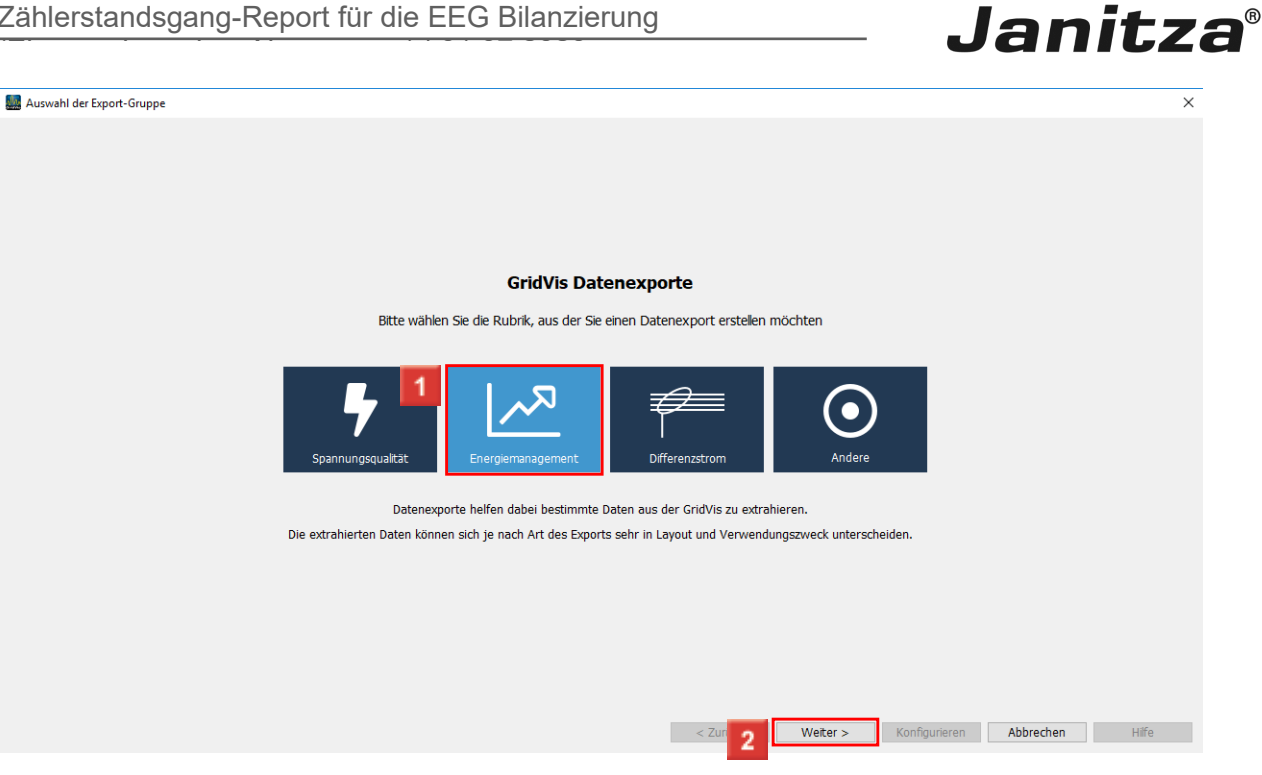

1 Klicken Sie auf die Schaltfläche Energiemanagement.

2 Klicken Sie auf die Schaltfläche Weiter.

|   | Suswahl des Daten-Exports                                |                                                                                                    |                                                                                                    | ×     |
|---|----------------------------------------------------------|----------------------------------------------------------------------------------------------------|----------------------------------------------------------------------------------------------------|-------|
|   | Energiemanagement                                        |                                                                                                    |                                                                                                    |       |
|   | Empfohlene Exporte                                       | Energie-Verbrauchsübersi                                                                                                    | sicht (2 frei wählbare Perioden)                                                                                                    |       |
|   | Energie-Verbrauchsübersicht (2 frei wählbare Perioden)   | Mit diesem Export kann die                                                                                                    | elektrische Arbeit für zwei frei konfigurierbare Zeitbereiche gegenübergestellt werden. Die Differen                                                                                                    | z aus |
|   | MSCONS Export                                            | beiden verbrauchswerten v                                                                                                    | wird prozentual angezeigt.                                                                                                    |       |
|   | Auslastungsreport (neu)                                  |                                                                                                    |                                                                                                    |       |
|   | Export der Energie-/Leistungswerte Variante 2            |                                                                                                    |                                                                                                    |       |
| 1 | Zählerstandsgang Report                                  |                                                                                                    |                                                                                                    |       |
| • | Energie-Verbrauchsübersicht (aktuelles und letztes Jahr) |                                                                                                    |                                                                                                    |       |
|   | Energie-Rechnung v2                                      |                                                                                                    |                                                                                                    |       |
|   | Export der Energie-/Leistungswerte Variante 1            |                                                                                                    |                                                                                                    |       |
|   | Energie-/Leistungsübersicht                              | Export-Formate:                                                                                                    | pdf. xls. xlsx                                                                                                    |       |
|   | Energieverbrauch & Kostenübersicht                       | Geräte:                                                                                                    | Mehrfachauswahl                                                                                                    |       |
|   | Jahresauswertung für Energiekosten und Verbrauch         | Hinweis:                                                                                                    |                                                                                                    |       |
|   | Verbrauchsabrechnung                                     |                                                                                                    |                                                                                                    |       |
|   |                                                          | kan 'ne Vand hen k<br>Ingen Westen Dan Haf ( '<br>Ran Haf Kast Hant og<br>Henge Westel Hant og                                                                                                    |                                                                                                    |       |
|   | Export Archiv                                            | Index Alexandro University<br>Index in Thread Section 1 (<br>Index in the an internal of a<br>Index in the antical of a<br>Index Internal Decision 1 (<br>Index Internal Decision 1 (                                                                                                    | r i i<br>Note Maria na<br>Note Maria Na                                                                                                    |       |
|   | Energie-Rechnung v1                                      | man one more than the second second<br>many particular and second second se                                                                                                    | 1 A 2010 T 2010 T 2010<br>1 A 2010 T 2010 T 2010<br>1 A 2010 T 2010<br>1 A 2010<br>1 A 2010 T 2010<br>1 A 2010 T 2010 |       |
|   |                                                          | Barris et Barris Barrier al<br>Barris Barrier Barrier al<br>Barrier Maria Barrier al<br>Barrier Maria Barrier al<br>Barrier Maria Barrier al<br>Barrier Maria Barrier al                                                                                                    |                                                                                                    |       |
|   |                                                          | Revenue Nanza I Resta Maria Mariano<br>Regime a Variante Maria de la<br>Interneta Nanza I Resta<br>Regime a Variante Anna de la<br>Regime Nanza Anna Anna de la Interneta de<br>Regime Nanza I Resta de la Interneta de                                                                                                    | ana ma ing ana ana ana ana ana ana ana ana ana a                                                                                                    |       |
|   |                                                          | handrachted Andre<br>Komperen Westehl Banchert all<br>Banchert Banchert all an<br>Banchert, henzeit all an ander All<br>Banchert, henzeit all an Banchert                                                                                                    | us Mi A                                                                                                    |       |
|   |                                                          | Nacional Anno Santal Alexandra Santan<br>Angero, Nacional Alexandra I<br>Annora Veninal Annolat I<br>Nacional Annolat I Annolat I<br>Annora Veninal Annolat I                                                                                                    | 40.00 100 100<br>10 10 10 10                                                                                                    |       |
|   |                                                          | San Factorial Sector 2010<br>Sector 2010 - 2010<br>Sector 2010 - 2010<br>Sector 2010 - 2010<br>Sector 2010 - 2010<br>Sector 2010 - 2010<br>Sector 2010<br>Sector 2 |                                                                                                    |       |
|   |                                                          | Renge is fittered han shaft at<br>Sample Bart Bart Shaft Anna E Barts<br>Ranna Ranna Ranna A Sample Anna A<br>Ranna Ranna Ranna Ranna Ranna Ranna Ranna<br>Ranna Ranna Ranna Ranna Ranna Ranna Ranna                                                                                                    | 10 10 10 10 10 10 10 10 10 10 10 10 10 1                                                                                                    |       |
|   |                                                          | Energies: Research Research Research Long (2, 2)<br>million for the constraint of the second Research Research (2, 2)<br>March Research Res Res<br>Research Research Res Res<br>Response Research Res Res<br>Response Research Res Res                                                                                                    |                                                                                                    |       |
|   |                                                          | Resultation Resultation of Films<br>Register Results Resultation of a 11 of the<br>Results Resultation of Films<br>Register Results Resultation of Films                                                                                                    |                                                                                                    |       |
|   |                                                          |                                                                                                    | < Zurück Weiter > Konfigurieren Abbrechen Hife                                                                                                    |       |
|   |                                                          |                                                                                                    |                                                                                                    |       |

1 Klicken Sie auf den Listeneintrag Zählerstandsgang Report.

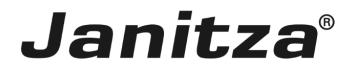

| Luswahl des Daten-Exports                                |                                                                                                    | Х                                                                                                    |  |
|----------------------------------------------------------|----------------------------------------------------------------------------------------------------|----------------------------------------------------------------------------------------------------|--|
| Energiemanagement                                        |                                                                                                    |                                                                                                    |  |
|                                                          | 7%block-down-Downt                                                                                                    |                                                                                                    |  |
| Emproniene Exporte                                       | Zanierstandsgang Report                                                                                                    |                                                                                                    |  |
| Energie-Verbrauchsübersicht (2 frei wählbare Perioden)   | Der Zählerstandsgang Report o<br>von der gewählten Abgrenzun                                                                                                    | lient zur Auswertung von Zählerstandsgängen und Hilfestellung bei der EEG Rückerstattung. Abhängig<br>osvariante Einenvehraucher oder Drittverbraucher werden verschiedene Messstellen benötigt. Bei der |  |
| MSCONS Export                                            | Eigenverbraucher Variante werden Eigenerzeuger und Eigenvebraucher benötigt. Bei der Drittverbraucher Variante sind folg<br>Messstellen für die Berechnung notwendig: Eigenerzeuger, Drittverbraucher und Einspeisung (bez. und gel. Wirkarbeit) z.B. a<br>MSCONS Import. Die Excel Ausgabe fügt alle Rohdaten der Messgeräte in separate Tabellenblätter für den ausgewählten Zeit<br>an.                                                                                                    |                                                                                                    |  |
| Auslastungsreport (neu)                                  |                                                                                                    |                                                                                                    |  |
| Export der Energie-/Leistungswerte Variante 2            |                                                                                                    |                                                                                                    |  |
| Zählerstandsgang Report                                  |                                                                                                    |                                                                                                    |  |
| Energie-Verbrauchsübersicht (aktuelles und letztes Jahr) |                                                                                                    |                                                                                                    |  |
| Energie-Rechnung v2                                      |                                                                                                    |                                                                                                    |  |
| Export der Energie-/Leistungswerte Variante 1            |                                                                                                    |                                                                                                    |  |
| Energie-/Leistungsübersicht                              | Funert Fermater                                                                                                    | adf ale also                                                                                                    |  |
| Energieverbrauch & Kostenübersicht                       | Export-romate:                                                                                                    | pul, XIS, XISX<br>Mahrfachauswahl                                                                                                    |  |
| Jahresauswertung für Energiekosten und Verbrauch         | Hinweis:                                                                                                    | Interstüzt pur LIMG 96-PA-MID+ optional: LIMG 96-PA-MID, MSCONS Import, A44, B21, B23 und B24                                                                                                    |  |
| Verbrauchsabrechnung                                     |                                                                                                    |                                                                                                    |  |
|                                                          | EES Blanderung                                                                                                    |                                                                                                    |  |
| Evport Archiv                                            | in an Antonio an                                                                                                    |                                                                                                    |  |
| Engrain Dachevine v1                                     | Concernant of the second second                                                                                                    |                                                                                                    |  |
| Life generating vi                                       | <ul> <li>Contraction of the contraction of the contraction of the</li></ul> |                                                                                                    |  |
|                                                          | ····· 🍊                                                                                                    | No. bio                                                                                                    |  |
|                                                          |                                                                                                    | E feg v                                                                                                    |  |
|                                                          | A second a Valid Second                                                                                                    | Att 11 at 2                                                                                                    |  |
|                                                          | 1 Lawren ander<br>Ingener ander an soneren                                                                                                    |                                                                                                    |  |
|                                                          | A LONG OF STREET                                                                                                    |                                                                                                    |  |
|                                                          | An in Internet Maria                                                                                                    | terme la an                                                                                                    |  |
|                                                          | - control MV helps                                                                                                    | 945                                                                                                    |  |
|                                                          |                                                                                                    | Zurück Waite Konfigurieren Abbrechen Hife                                                                                                    |  |
|                                                          |                                                                                                    | Konguleten Abbietien Inte                                                                                                    |  |

1 Klicken Sie auf die Schaltfläche Konfigurieren.

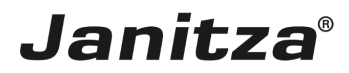

## 2 Zeitraum-Einstellungen

| GridVis 7.4                                                                                                    | - 0                                                             | $\times$   |
|----------------------------------------------------------------------------------------------------|-----------------------------------------------------------------|------------|
| Datei Bearbeiten Ansicht Extras Fenster Hilfe                                                                                                    | Q - Suche in Projek                                             | te (Ctrl+I |
| 🔐 🍡 🏴 🚳 🖄 🔆 🔽 🏹 🖑 📾 🖩 🕿                                                                                                    |                                                                 |            |
| Projekte ×                                                                                                    |                                                                 |            |
| EEG-Blan Wizard für den Zählerstandsgang Report                                                                                                    | ×                                                               |            |
| E de Gerä Schritte Zeitraum-Einstellungen                                                                                                    |                                                                 |            |
| Grap 1. Zeitraum-Einstellungen Erstellung des Datenexports                                                                                                    |                                                                 |            |
| Topo 2. Abgrenzungs Varianten     Sol der Datenexport automatisch erstellt wer                                                                                                    | rden? O Ja @ Nein                                               |            |
| - Calle 4. Konfiguration EEG                                                                                                    |                                                                 |            |
| Constant S. Messstellen konfigurieren     Constant S. Messstellen konfigurieren     Constant S. Messstellen k | Monadian <                                                      |            |
| Ein Zeitpunkt zur automatisierten Erstellung k                                                                                                    | kann jederzeit über die Zeitplanung der GridVis angelegt werden |            |
|                                                                                                    |                                                                 |            |
|                                                                                                    |                                                                 |            |
|                                                                                                    |                                                                 |            |
| Zeitbereich des Datenexports                                                                                                    |                                                                 |            |
| Wählen Sie den Zeitraum, den der Datenexp                                                                                                    | port umfassen soll Beliebioer vergangener Monat 🗸               |            |
| Wie viele Monate ausor coll der Datenevport                                                                                                    | theringer? Allowing must be                                     |            |
| Wie viele Honade zavor son dei Dateriexport                                                                                                    |                                                                 |            |
| Wertebaumfer                                                                                                    |                                                                 |            |
| Online Werte His Um welche Uhrzeit soll der Datenexport start                                                                                                    | ten? 00:00 🗘                                                    |            |
| kein Gerät ausger                                                                                                    |                                                                 |            |
| Ausgewählter Zeitbereich:                                                                                                    | 01.02.20 - 29.02.20<br>(00:00 - 23:59)                          |            |
|                                                                                                    |                                                                 |            |
| $\frown$                                                                                                    |                                                                 |            |
|                                                                                                    |                                                                 |            |
|                                                                                                    |                                                                 |            |
|                                                                                                    |                                                                 |            |
|                                                                                                    |                                                                 |            |
|                                                                                                    |                                                                 |            |
|                                                                                                    | < 2 Weiter > Fertig Abbrechen Hilfe                             |            |
|                                                                                                    |                                                                 |            |
|                                                                                                    |                                                                 |            |
| 🔇 Aktualisieren                                                                                                    |                                                                 |            |
| ⊡ ④ Nachrichten                                                                                                    | 04.06.2020 12:28:03 MESZ (GMT+02:00)                            |            |

Konfigurieren Sie den Zeitbereich des Reportes über die Drop-Down-Menüs und Zeitauswahl-Felder

Z Klicken Sie auf die Schaltfläche Weiter.

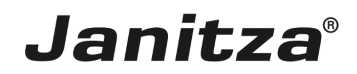

## 3 Abgrenzungs-Varianten

3 Klicken Sie auf das Auswahlfeld Abgrenzungsvariante.

| 🧱 Wizard für den Zählerstandsga                                                                                                    | ng Report X                                                              |
|----------------------------------------------------------------------------------------------------|--------------------------------------------------------------------------|
| Schritte                                                                                                    | Abgrenzungs Varianten                                                    |
| Zeitraum-Einstellungen     Abgrenzungs Varianten     Geräteuswahl     Konfiguration EEG     Umlagebefreiungen     Messatellen konfigurieren     Datei zum Speichern     auswählen | Abgrenzungs Varianten  15 min scharfe Abgrenzung                         |
| I                                                                                                    | Gewilkürte Nadrrangregelung           Image: Sewilkürte Nadrrangregelung |
|                                                                                                    |                                                                          |
|                                                                                                    |                                                                          |
|                                                                                                    |                                                                          |
|                                                                                                    |                                                                          |
|                                                                                                    |                                                                          |
|                                                                                                    | <2 2 Weiter > Fertig Abbrechen Hilfe                                     |
| _                                                                                                    |                                                                          |
| 1 Optional:                                                                                                    | Aktivieren Sie die gewillkürte Nachrangregelung.                         |

- i Bei der gewillkürten Nachrangregelung wird statt einer viertelstundengenauen Abgrenzung durch geeichte Messung die eigenerzeugte Strommenge erst nach anderen Strommengen berücksichtigt.
- i <u>Mehr Informationen</u>.

2 Klicken Sie auf die Schaltfläche Weiter.

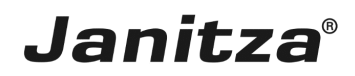

## 4 Geräteauswahl

| Schritte       Geräteauswahl         1. Zeltraum-Enstellungen       Image: Seräteauswahl         2. Abgrenzungs Varianten       Image: Seräteauswahl         3. Geräteauswahl       Image: Seräteauswahl         1. Konfiguration EEG       Image: Seräteauswahl         1. Messstellen konfigurieen       Geräte         1. Datei zum Speichern       Gerät-1         1. Die Gerät-10       Gerät-10         1. Gerät-11       Gerät-10                                                                                                    | 🌆 Wizard für den Zählerstandsgan                                                                                                    | ig Report                                                                                                    | × |
|----------------------------------------------------------------------------------------------------|----------------------------------------------------------------------------------------------------|----------------------------------------------------------------------------------------------------|---|
| 1. Zeitraum-Enstellungen<br>2. Abgrenzunge Varianten<br>3. Geräteauswahlen<br>4. Konfguration EEG<br>Umlagebefreiungen<br>5. Messstellen konfguration EEG<br>1. Gerät-1<br>Gerät-1<br>Gerät-1<br>Gerät-1<br>1. Gerät-1<br>1. Gerät-11<br>Gerät-1<br>1. Gerät-11<br>Gerät-1<br>1. Gerät-11<br>Gerät-1<br>Gerät-1<br>Composition Composition | Schritte                                                                                                    | Geräteauswahl                                                                                                    |   |
| Gerat-12<br>Gerat-13<br>Gerat-14<br>Gerat-15<br>Gerat-2<br>Gerat-2<br>Gerat-3<br>Gerat-3<br>Gerat-4                                                                                                    | Schritte 1. Zehraum-Einstellungen 2. Abgrenzung: Varianten 3. Geräteauswahl 4. Konfiguration EEG<br>Umlägeberfeilungen 5. Messstellen konfiguraren 6. Date izun Speichern<br>auswählen | Geräteauswahl           Filter:         Image: Alle auswählen         Alle abwählen           Geräte         Gerät-1         Gerät-1           Gerät-10         Gerät-11         Gerät-12           Gerät-13         Gerät-15         Gerät-15           Gerät-20         Gerät-20         Gerät-20           Gerät-20         Gerät-3         Gerät-3           Gerät-24         Gerät-4         Gerät-4 |   |
| □       Gerat-5         □       Gerat-6         □       Test 1234         □       UMG96-PA+-4900-0741                                                                                                    |                                                                                                    | □         @Gerät-5           □         @Gerät-6           □         WD+ EEP Rower Analyser           □         Test 1234           □         UMG96-PA+-4900-0741                                                                                                    |   |

Wählen Sie Ihre Messgeräte über die Auswahlkästchen.

Ohne die gewillkürte Nachrangregelung werden zertifizierte viertelstundengenaue Messwerte benötigt. Die Geräteauswahl wird automatisch auf Geräte vom Typ UMG 96-PA-MID+ reduziert, die solche Messwerte liefern.

| 🧱 Wizard für den Zählerstandsgar                                                                                                    | ng Report                                                                                                    | ×     |
|----------------------------------------------------------------------------------------------------|----------------------------------------------------------------------------------------------------|-------|
| Schritte                                                                                                    | Geräteauswahl                                                                                                    |       |
| Zeitraum-Einstellungen     Abgrenzungs Varianten     Geräteauswahl     Konfiguration EEG     Umlagebefreiungen     Messstellen konfigurieren | Filter: Rile auswählen Alle abwählen Geräte Gerät-1                                                                         |       |
| auswählen                                                                                                    | Gerät-1         Gerät-10         Gerät-12         Gerät-13         Gerät-13         Gerät-15                                |       |
|                                                                                                    | Gerät-23         Gerät-20         Gerät-3         Gerät-5         Gerät-5         MID+ EEG Power Analyser         Text 1234 |       |
|                                                                                                    | UtfG96-PA+-4900-0741                                                                                                    |       |
|                                                                                                    | < Z 1 Weiter > Fertig Abbrechen                                                                                             | Hilfe |

Klicken Sie auf die Schaltfläche Weiter.

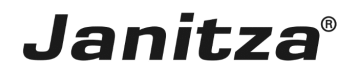

## 5 Konfiguration EEG-Umlagebefreiungen

| 🌆 Wizard für den Zählerstandsgar                                                                                                    | ng Report                                                                                                    |                                                                                                    |                      | ×               |
|----------------------------------------------------------------------------------------------------|----------------------------------------------------------------------------------------------------|----------------------------------------------------------------------------------------------------|----------------------|-----------------|
| <u>Schritte</u>                                                                                                    | Konfiguration EEG Umlagebefreiungen                                                                                                    |                                                                                                    |                      |                 |
| I. Zeitraum-Einstellungen     Abgrenzungs Varianten     Gerateauwahl     Konfiguration EEG     Umlagebefreiungen     Detsi aun Speichern     auswählen | Konfiguration EEG Umlagebefreiungen           Bezeichnung         Preis/kWh           EEG Privileg 100%         0,06756           EEG Privileg 35%         0,06756           EEG Privileg 35%         0,06756           EEG Privileg 30%         0,06736           EEG Privileg 30%         0,06736           EEG Privileg 30%         0,06736 | Befrelung       100     %       40     %       2     35       8     35       8     0       9     % |                      |                 |
|                                                                                                    |                                                                                                    |                                                                                                    |                      |                 |
|                                                                                                    |                                                                                                    |                                                                                                    | <2 1 Weiter > Fertig | Abbrechen Hilfe |

1 Klicken Sie auf die Kontrollkästchen, um weitere Befreiungsklassen zu aktivieren.

### **i** Sie können bis zu fünf unterschiedliche Befreiungsklassen definieren.

| Wizard f ür den Z ählerstandsga                                                                                                    | ng Report                                                                                                    |                                                                                |                                                   |                               | $\times$ |
|----------------------------------------------------------------------------------------------------|----------------------------------------------------------------------------------------------------|--------------------------------------------------------------------------------|---------------------------------------------------|-------------------------------|----------|
| Schritte                                                                                                    | Konfiguration EEG Umlagebef                                                                                                    | reiungen                                                                       |                                                   |                               |          |
| Zeitraum-Einstellungen     Abgrenzungs Varianten     Gerateuswahl     Konfiguration EKG     Umlageberfreiungen     Dets izun Speichern     auswählen | Konfiguration EEG Umlagebefreik<br>Bezeichnung<br>EEG Privileg 100%<br>EEG Privileg 40%<br>EEG Privileg 35%<br>EEG Privileg 30%<br>EEG Privileg 30% | ungen<br>Preis/kWh<br>0,06756 EUR<br>0,06756 EUR<br>0,06756 EUR<br>0,06756 EUR | Befreiung<br>100 %<br>40 %<br>55 %<br>50 %<br>0 % |                               |          |
|                                                                                                    |                                                                                                    |                                                                                |                                                   |                               |          |
|                                                                                                    |                                                                                                    |                                                                                |                                                   | < Z Weiter > Fertig Abbrechen | Hilfe    |

Klicken Sie auf die Eingabefelder, um Bezeichnung, Preis und Befreiungssatz anzupassen.

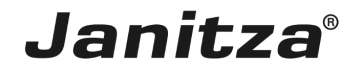

|          | Wizard für den Zählerstandsgan         | ig Report                           |             |           |                                     | ×  |  |  |
|----------|----------------------------------------|-------------------------------------|-------------|-----------|-------------------------------------|----|--|--|
| Sc       | nritte                                 | Konfiguration EEG Umlagebefre       | iungen      |           |                                     |    |  |  |
| 1.       | Zeitraum-Einstellungen                 | Konfiguration EEG Umlagebefreiungen |             |           |                                     |    |  |  |
| 2.       | Abgrenzungs Varianten<br>Geräteauswahl | Bezeichnung                         | Preis/kWh   | Befreiung |                                     |    |  |  |
| 4.       | Konfiguration EEG<br>Umlagebefreiungen | EEG Privileg 100%                   | 0,06756 EUR | 100       |                                     |    |  |  |
| 5.<br>6. | Datei zum Speichern                    | EEG Privileg 40%                    | 0,06756 EUR | 40        |                                     |    |  |  |
|          | auswählen                              | EEG Privileg 35%                    | 0,06756 EUR | 35 9      |                                     |    |  |  |
|          |                                        | EEG Privileg 30%                    | 0,06756 EUR | 30 •      |                                     |    |  |  |
|          |                                        | EEG Privileg 0%                     | 0,06756 EUR | 0         |                                     |    |  |  |
|          |                                        |                                     |             |           |                                     |    |  |  |
|          |                                        |                                     |             |           |                                     |    |  |  |
|          |                                        |                                     |             |           |                                     |    |  |  |
|          |                                        |                                     |             |           |                                     |    |  |  |
|          |                                        |                                     |             |           |                                     |    |  |  |
|          |                                        |                                     |             |           |                                     |    |  |  |
|          |                                        |                                     |             |           |                                     |    |  |  |
|          |                                        |                                     |             |           |                                     |    |  |  |
|          |                                        |                                     |             |           |                                     |    |  |  |
|          |                                        |                                     |             |           |                                     |    |  |  |
|          | $( \cdot \cdot )$                      |                                     |             |           |                                     |    |  |  |
|          | ( 🗠 )                                  |                                     |             |           |                                     |    |  |  |
|          | $\smile$                               |                                     |             |           |                                     |    |  |  |
|          |                                        |                                     |             |           |                                     |    |  |  |
|          |                                        |                                     |             |           |                                     |    |  |  |
|          |                                        |                                     |             |           | < Z Weiter > Fertig Abbrechen Hilfe | í. |  |  |
|          |                                        |                                     |             |           |                                     |    |  |  |

1 Klicken Sie auf die Schaltfläche Weiter.

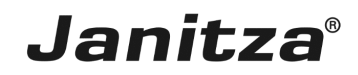

### 6 Messstellen konfigurieren

| 🌆 w                          | izard für den Zählerstandsgang F                                                      | Report                                                      |                |               |                                   | × |  |  |  |  |
|------------------------------|---------------------------------------------------------------------------------------|-------------------------------------------------------------|----------------|---------------|-----------------------------------|---|--|--|--|--|
| Schri                        | tte                                                                                   | Messstellen konfigurieren                                   |                |               |                                   |   |  |  |  |  |
| 1. 2<br>2. 4<br>3. 0<br>4. 1 | Zeitraum-Einstellungen<br>Abgrenzungs Varianten<br>Seräteauswahl<br>Konfiguration EEG | Suche                                                       |                |               |                                   |   |  |  |  |  |
| 5. I                         | Umlagebefreiungen<br>Messstellen konfigurieren<br>Datei zum Speichern                 | Messstelle                                                  | Gerätetyp      | EEG Befreiung | Applikation                       |   |  |  |  |  |
|                              |                                                                                       | Gerät-10                                                    | UMG 96-PA-MID+ |               | Eigenverbraucher                  |   |  |  |  |  |
| a                            | auswählen                                                                             | Gerät-11                                                    | UMG 96-PA-MID+ | 100 %         | Eigenerzeugung                    |   |  |  |  |  |
|                              |                                                                                       | Gerat-2                                                     | UMG 96-PA-MID+ | -             | Eigenverbraucher                  |   |  |  |  |  |
|                              |                                                                                       | MID + EEG Power Analyser                                    | UMG 96-PA-MID+ | -             | Eigenverbraucher                  |   |  |  |  |  |
|                              |                                                                                       | UMG96-PA+-4900-0741                                         | UMG 96-PA-MID+ | -             | Eigenverbraucher                  |   |  |  |  |  |
|                              |                                                                                       |                                                             |                |               |                                   |   |  |  |  |  |
|                              |                                                                                       | Gerät-11<br>Applikation 2 Egener<br>EEG Befreiung 3 EEG Pri | Vileg 100%     |               |                                   |   |  |  |  |  |
|                              |                                                                                       |                                                             |                | < Zurü        | ck Weiter > Fertig Abbrechen Hilf | e |  |  |  |  |

<sup>1</sup> Wählen Sie ein Gerät aus der Liste, um es für den Report zu konfigurieren.

2 Klicken Sie auf die Dropdown-Schaltfläche Applikation.

Wählen Sie mit Klick auf den entsprechenden Listeneintrag aus, welchen Messwert das Gerät liefert.

i Ordnen Sie Verbrauchern, die nach der gewillkürten Nachrangregelung gemessen werden ein EEG-Privileg zu.

Um einen zweiten Eigenerzeuger zu konfigurieren, wählen Sie das entsprechende Gerät aus der Liste.

<sup>5</sup> Klicken Sie auf die Dropdown-Schaltfläche **Applikation**.

<sup>6</sup> Klicken Sie auf den Listeneintrag **Eigenerzeugung**.

Klicken Sie auf die Dropdown-Schaltfläche **EEG Befreiung**, um dem Gerät eine andere Befreiungsklasse zuzuweisen.

<sup>8</sup> Wählen Sie die gewünschte Befreiungsklasse aus der Liste.

<sup>9</sup> Klicken Sie auf die Schaltfläche Weiter.

- <sup>1</sup> Für die Drittverbraucher-Abgrenzung wird mindestens eine Messstelle für Eigenerzeugung, Eigenverbrauch und Einspeisung benötigt.
- **i** Für die Eigenverbraucher-Abgrenzung reichen Messstellen für Eigenerzeugung und Eigenverbrauch aus.

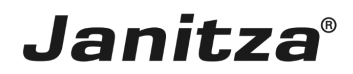

## 7 Datei zum Speichern auswählen

| 🌆 Wizard für den Zählerstandsgan                                                                                                    | ig Report X                                                                                                    |
|----------------------------------------------------------------------------------------------------|----------------------------------------------------------------------------------------------------|
| Schritte                                                                                                    | Datei zum Speichern auswählen                                                                                                    |
| Zetraum-Einstellungen     Abgrenzungs Varianten     Gerateauswahi     Konfiguration EEG     Umlagebeferlungen     Messstellen konfiguraten     Otateizum Speichern     auswählen | Dateiformat Bitte wählen Sie das Dateiformat zum Speichern des Exports aus Dateiname & Speicherort Bitte geben Sie den Dateinamen für den Datenexport ein Bitte geben Sie den Namen an, unter welcher der Datenexport in der Annlikation michtle gesprichter FEG-Bilanzierung-EigenverftraucherAbgrenzung |
|                                                                                                    | Bitte wählen Sie den Ort zum Speichern des Datenexports oder geben Sie den Pfad manuel ein.                                                                                                    |
|                                                                                                    | Dateiaktion Was soll getan werden, wenn eine Datei bereits existiert?  © Erstellungsdatum & Zeit an den Dateinamen anhängen  Vorhandene Datei übersdvreiben  Vorhandene Datei bearbeiten                                                                                                    |
|                                                                                                    | Datenexport erstellen<br>Soll der Datenexport nach dem Erstellen der Konfiguration direkt erzeugt werden?                                                                                                    |
|                                                                                                    | <zurück weiter=""> Fertig Abbrechen Hilfe</zurück>                                                                                                    |

Klicken Sie auf das Eingabefeld Dateiname.

2 Klicken Sie auf die Schaltfläche Speicherort wählen.

i Der Export-Name in der GridVis wird automatisch mit dem Dateinamen gefüllt. Optional passen Sie den Export-Namen über das entsprechende Eingabefeld an.

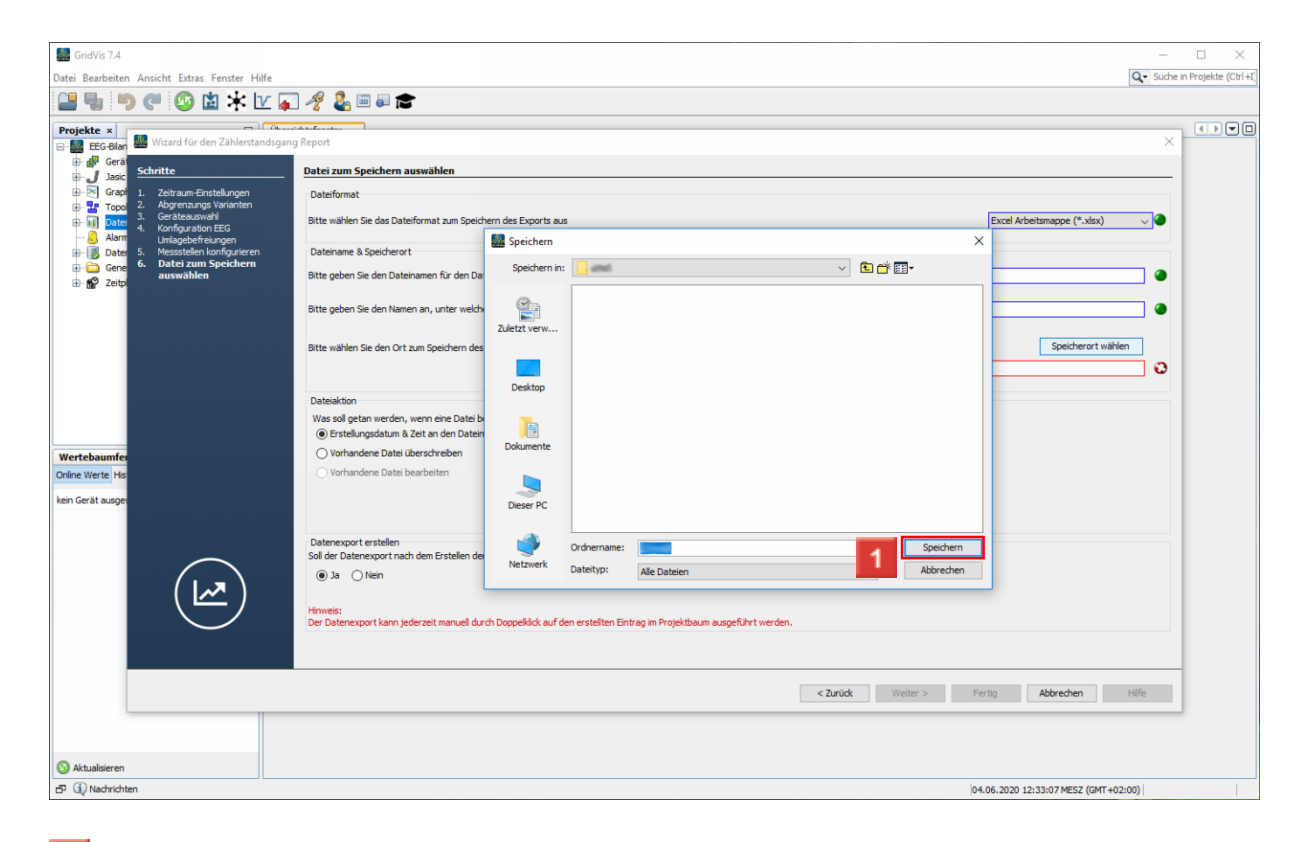

1 Wählen Sie einen Speicherort und klicken Sie auf die Schaltfläche **Speichern**.

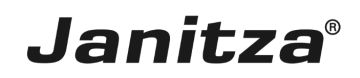

2 Wählen Sie ob existierende Reporte überschrieben werden oder Erstellungsdatum & Zeit an den Dateinamen angehängt werden sollen.

Optional lösen Sie nach Abschluss der Konfiguration das Erstellen des Exportes aus.

Klicken Sie auf die Schaltfläche **Fertig**, um die Konfiguration abzuschließen.

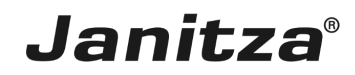

## 8 Vorschau

| GridVis 7.4                         |                                 |                                   |                        |                      |                   |                  |                       | -           |                  |
|-------------------------------------|---------------------------------|-----------------------------------|------------------------|----------------------|-------------------|------------------|-----------------------|-------------|------------------|
| Datei Bearbeiten Ansicht Extras Fen | ster Hilfe                      |                                   |                        |                      |                   |                  |                       | Q. Suche in | Projekte (Ctrl+I |
| 💾 🖫 🏓 🥙 🔛                           | 🔆 🔽 🚛 🦧 🖉 🖬 🖝                   |                                   |                        |                      |                   |                  |                       |             |                  |
| Projekte x                          | Ühereichtefenster v Daten Evnyr | t Vorechau w                      |                        |                      |                   |                  |                       |             |                  |
| EEG-Bilanzierung Bereit             |                                 |                                   |                        | ilonaiorung          |                   |                  |                       |             |                  |
| ⊕– 🔐 Geräte                         |                                 |                                   | 260 6                  | manzierung           |                   |                  |                       |             |                  |
| Jasic Vorlagen                      |                                 | Zeitraum: 01.02.2020 - 01.03.2020 |                        |                      |                   |                  |                       |             |                  |
|                                     |                                 | Informationan                     |                        |                      |                   |                  |                       |             |                  |
| - Datenexporte                      |                                 | Тур                               | Eigenerzeugung         | Eigenverbraucher     | Drittverbraucher  | Netzeinspeisung  |                       |             |                  |
| - 🦲 Alarm-Management                |                                 | Anzahl der Geräte                 | 1                      | 3                    | -                 | -                |                       |             |                  |
| Datenbank [JanDB]                   |                                 | Messwerte (15 Minuten)            | 606                    | 2942                 |                   | -                |                       |             |                  |
| Generische Modbus Profile           |                                 | Valide Daten                      | 332                    | 1610                 | -                 |                  |                       |             |                  |
| - u                                 |                                 | Nicht synchronisierte Daten       | 272                    | 756                  | -                 | -                |                       |             |                  |
|                                     |                                 | Invalide Daten                    | 2                      | 576                  | -                 | -                | J                     |             |                  |
|                                     |                                 | Auswertung der Zeitgleic          | hheit für alle Geräte  | A                    | baearenzte Stromm | engen            |                       |             |                  |
|                                     |                                 |                                   |                        |                      |                   |                  |                       |             |                  |
|                                     |                                 | 16.291%                           |                        | 18 137%              |                   |                  |                       |             |                  |
|                                     |                                 |                                   | Valide Daten           | 10,107 %             |                   |                  |                       |             |                  |
|                                     |                                 | 54                                | ,735%                  |                      |                   | EEG-Privileg     |                       |             |                  |
|                                     |                                 |                                   | Nicht                  |                      |                   | Lieferung an     |                       |             |                  |
| Wertebaumfenster x                  | 8                               | 28,974%                           | synchronisiert         | e                    | 81.863%           | Dritte           |                       |             |                  |
| Online Werte Historische Werte      |                                 |                                   | Daten                  |                      |                   |                  |                       |             |                  |
| Late Cost and the                   | _                               |                                   |                        |                      |                   |                  |                       |             |                  |
| ken Gerat ausgewahlt                |                                 |                                   |                        |                      |                   |                  | J                     |             |                  |
|                                     |                                 |                                   | Summe                  | aller Verbräuche     |                   |                  |                       |             |                  |
|                                     |                                 | Pos                               | Тур                    |                      |                   | Wirkarbeit Summe |                       |             |                  |
|                                     |                                 | 1 Eigenverbraucher                |                        |                      |                   | 2.665,60 kWh     |                       |             |                  |
|                                     |                                 | 2 Eigenerzeuger mit 100%          | 6 Privileg             |                      |                   | 3.255,69 kWh     |                       |             |                  |
|                                     |                                 | 3 Gewillkürte Nachrangreg         | gelung für 100% Privil | eg                   |                   | 0,38 kWh         |                       |             |                  |
|                                     |                                 |                                   | Summo                  | llor EEC Privilagion |                   |                  |                       |             |                  |
|                                     |                                 | Pos Typ                           | EEG Umlagel            | vefreiung Wirka      | arbeit EEG Um     | lage Summe       |                       |             |                  |
|                                     |                                 | 4 EEG Privileg 100%               | 100                    | % 2.665,2            | 21 kWh 0,0675     | 6€ 180,06€       |                       |             |                  |
|                                     |                                 |                                   |                        |                      |                   |                  |                       |             |                  |
|                                     |                                 |                                   |                        | befreite             | EEG Umlage        | 180,06 €         |                       |             |                  |
|                                     |                                 |                                   |                        | nmo allor EEG        |                   |                  |                       |             |                  |
|                                     |                                 | Pos Tvo                           | EEG Limiac             | eoflicht Wirks       | arbeit EEG Um     | lage Summe       |                       |             |                  |
| Aktualisieren                       |                                 | 5 Lieferung an Dritte             | 100                    | % 590,44             | 8 kWh 0,0675      | 6€ 39,89€        |                       |             |                  |
| n (i) Nachrichten                   |                                 |                                   |                        |                      |                   | 04.06.2020       | 12:34:09 MESZ (GMT+02 | :00)        |                  |
|                                     |                                 |                                   |                        |                      |                   | 0.10012020       |                       |             |                  |

#### Verbrauchte Stommengen werden automatisch den erzeugten Strommengen mit dem höchsten EEG-Privileg zugeordnet. (Ausnahme Gewillkürte Nachrangregelung)

Bitte geben Sie hier Ihren Text ein.

#### Geeignete Messstellen

Bei der Strommengen Abgrenzung für die EEG-Bilanzierung werden Messgeräte benötigt, die viertelstundengenaue, zeitgleiche Messwerte aufzeichnen (Zählerstandsgang).

#### Z.B. UMG 96-PA-MID+

#### Gewillkürte Nachrangregelung

Die gewillkürte Nachrangregelung bietet die Möglichkeit, bei der Strommengen Abgrenzung der Verbraucher, Messstellen ohne zertifizierten Zählerstandsgang zu verwenden.

In diesem Fall werden eigenerzeugte Strommengen erst nach anderen Strommengen berücksichtigt.

#### Mehr Informationen.

#### Zeitgleiche Messwerte

Viertelstundengenaue Messwerte gelten als zeitgleich, wenn:

- die Gerätezeit, innerhalb der letzten sieben Tage synchronisiert wurde.
- das Gerät während der gesamten Viertelstunde eingeschaltet war.

#### Eigenverbraucher-Abgrenzung

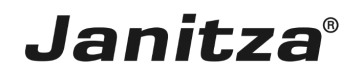

#### Benötigte Messstellen:

- Eigenerzeuger
- Eigenverbraucher

Drittverbraucher-Abgrenzung

Benötigte Messstellen:

- Eigenerzeuger
- Drittverbraucher
- Einspeisung